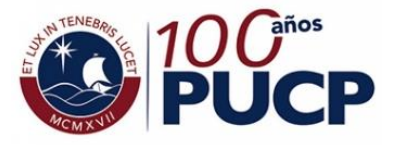

# Manual de postulación al intercambio para el alumno PUCP

# Registro de solicitud

| Matrícula                |                                        |                                             |                                         |        |            |  |  |
|--------------------------|----------------------------------------|---------------------------------------------|-----------------------------------------|--------|------------|--|--|
| Cursos y actividades     | cas Ingres                             | esar a Campus Virtual / Trámites académicos |                                         |        |            |  |  |
| Calendario personal      | LIDO, NOMBRES (2010/356)               |                                             |                                         |        |            |  |  |
| Documentos ►             | 5 curso(s) (15,00 créditos)            | En                                          | cuestas de opinión <u>Notas</u> Horario |        |            |  |  |
| Correo                   | mbre del curso                         | Créditos                                    | U.Acad.                                 | Vez    | Tipo H.    |  |  |
| Página personal          | STRATEG.PROCESAL Y LITIGACIÓN ORAL     | 3.00<br>3.00                                | DERECHO<br>DERECHO                      | 1<br>1 | CLA<br>CLA |  |  |
| Universidad ►            |                                        |                                             |                                         |        | EXA        |  |  |
| Trámites académicos      | CIALES                                 | 3.00                                        | DERECHO                                 | 1      | CLA        |  |  |
| Servicios                | DISCRIMINACIÓN                         | 3.00                                        | DERECHO                                 | 1      | CLA        |  |  |
| Configuración/Settings ► |                                        |                                             |                                         |        | EXA        |  |  |
| Manual de ayuda          |                                        | 3.00                                        | DERECHO                                 | 1      | CLA        |  |  |
| Cerrar sesión            | e registra a partir de agosto del 2008 |                                             |                                         |        | EXA        |  |  |

## 1. Solicitud

|                                                                          | Ingresar a "Intercambio estudiantil internacional", leer atentamente la información y registrar la solicitud.                                                                                                    |
|--------------------------------------------------------------------------|----------------------------------------------------------------------------------------------------|
| TRÁMITES ACADÉMICOS DE ALUMNOS                                           |                                                                                                    |
| (1) Si desea visualizar el seguimiento de sus solicitudes haga clic aquí |                                                                                                    |
| Hatrícula Constancias y Cartas Notas Grados y títulos                    |                                                                                                    |
| Autorización de cuarta matrícula o de permanencia                        | Registrar exicitud                                                                                                    |
| Cambio de especialidad (en la misma unidad)                              | Intercambio internacional<br>Los programas de lintercambio permiten al estudiante PUCP cursar uno o dos semestres en el extranjero y luego convalidar los cursos al regresar a la<br>universidad. Están dirigidos a alumnos de cualquier carrera de pregrado que cumpian los requisitos indicados.                                                                                                    |
| Carta poder- autorización para matricular en un semestre académico       | Tipos de intercambio<br>a) Intercambio Regular                                                                                                    |
| Intercambio estudiantil internacional                                    | A través de esta modalidad de intercambio, el estudiante estará exonerado de los costos de derechos académicos tanto en la universidad receptora<br>como en la universidad de origen. Los gastos de transporte aéreo, seguro médico, alojamiento y manutención corren por cuenta del alumno. El<br>estudiante regresará a la PUOE sin costo de reincorporación e iniciaría la convalidación pagando la tasa asignada para este trámite. |
| Reincorporación                                                          | b) Intercambio Compensado                                                                                                    |
| Retiro de cursos                                                         | A través de esta modalidad de intercambio, el estudiante paga en la PUCP los créditos que lleva en el extranjero de acuerdo a su escala local. Los<br>gastos de transporte aéreo, seguro médico, alojamiento y manutención corren por cuenta del alumno. El estudiante regresará a la PUCP sin costo de<br>reincorporación pero asumiendo el costo del trámite de convalidación.                                                        |
|                                                                          | Requisitos para postular                                                                                                    |
| Transferencia Interna (entre unidades)                                   | <ol> <li>Ser alumno regular de la Universidad, tanto al momento de postular como al momento de participar en el programa.</li> <li>Haber aprobado 36 créditos, incluyendo los de Estudios Generales.</li> </ol>                                                                                                    |
| Solicitud en blanco                                                      | 3. Tener un CPAEst superior o igual a 50. No se aceptarán aplicaciones con puntajas inferiores.<br>4. Er el caso de postular a un país donde se habla otro idioma, el estudiante debe de tener un nivel intermedio del idioma (o del inglés en los países de<br>Asia y algunos países de Europa).                                                                                                    |
|                                                                          | Registro de solicitud                                                                                                    |

Al ingresar al trámite, el alumno visualizará el 1º paso, ?Registro de la solicitud?, de la primera etapa del trámite. En esta solicitud, el alumno podrá registrar dos opciones de intercambio, para cada una el alumno deberá indicar la universidad en la que desea estudiar y el convenio que será utilizado. El astinitarde debars situito re sinuinates dorumentos:

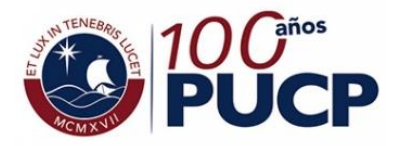

# 2. Postulación

| EAMPUS VIR IUAL MS PR<br>PRIMER APELLIDO 4                                                                                                    |                                                                                |
|----------------------------------------------------------------------------------------------------|--------------------------------------------------------------------------------|
| Intercambio estudiantil internacional<br>NOMBRES PRIMER APELLIDO SEGUNDO APELLIDO(20100542)                                                                                                    |                                                                                |
| R SI desea actualizar sus datos personales puede acceder al curriculum vitae desde aquí. Luego de registrar la solicitud, esta pasará a ser revisa                                                     | da por la DARI.                                                                |
| DATOS DE LA SOLICITUD CONTRATO DE INTERCAMBIO                                                                                                    | Postular a dos universidades                                                   |
| Datos de alumno                                                                                                    |                                                                                |
| Unidad académica DERECHO                                                                                                    |                                                                                |
| Especialidad DERECHU -                                                                                                    |                                                                                |
| 2 Fres beneficiario de una beca en la PIICP2                                                                                                    |                                                                                |
| ¿Cuár? Beca PUCP                                                                                                    |                                                                                |
| Destinos                                                                                                    |                                                                                |
| Primera opción de intercambio:                                                                                                    |                                                                                |
| Segunda opción de intercambio:       Convenio     PAME LIDUAL       Tipo de intercambio     Compensado       Instlución educativa     UNIVERSIDAD NACIONAL DE CORDOBA, ARGENTINA       País     ESPANA | Subir los documentos indicados. La carta de motivación debe tener 1            |
| Documentación a presentar                                                                                                    |                                                                                |
| Carta de motivación Examinar<br>Ficha de autorización Examinar<br>Certificado de idiomas o compromiso de rendir el examen de inglés Examinar                                                           | Los documentos deben de<br>descargarse en el Portal de<br>Internacionalización |
| Pontificia Universidad Católica del Perú     Av. Universidari 1801, San Miguel     Lima-32 PERU Teit. (\$11) 6262000                                                                                   | www.pucp.edu.pe/Qr5I5i                                                         |

## 3. Postulación a beca DARI

Si el\_alumno cumple los requisitos, le aparecerá la opción para postular a la beca.

| DATOS DE LA SOLICITUD                                                                                                    | CONTRATO DE INTERCAMBIO                                                                                                    |                                                                                                 |  |  |  |  |  |
|----------------------------------------------------------------------------------------------------|----------------------------------------------------------------------------------------------------|-------------------------------------------------------------------------------------------------|--|--|--|--|--|
| Datos de alumno                                                                                                    | Datos de alumno                                                                                                    |                                                                                                 |  |  |  |  |  |
| Unidad académica<br>Especialidad<br>Etapa<br>¿Eres beneficiario de una beca e<br>¿Cuál? Beca PUCP                                                                                                    | Inidad académica     DERECHO       specialidad     DERECHO       tapa     PREGRADO EN FACULTAD       Eres beneficiario de una beca en la PUCPP     Image: Sint Construction                                                                                                    |                                                                                                 |  |  |  |  |  |
| Destinos                                                                                                    |                                                                                                    |                                                                                                 |  |  |  |  |  |
| Primera opción de intercambio:<br>Convenio<br>Tipo de intercambio<br>Instaución educativa<br>País<br>Segunda opción de intercambio<br>Convenio<br>Tipo de intercambio<br>Instaución educativa<br>País<br>¿Dessea potifier a la beca que offe | mara opción de intercambio:       onvenio biateral ✓       joo de intercambio:       situación educativa:       ituación educativa:       itua |                                                                                                 |  |  |  |  |  |
| Documentación a presentar                                                                                                    | Documentación a presentar                                                                                                    |                                                                                                 |  |  |  |  |  |
| Carta de motivación<br>Ficha de autorización<br>Certificado de idiomas o compre<br>Carta de motivación para obtene<br>Compromiso de aceptar los requ                                                                                         | Examinar<br>Examinar<br>er la beca de DARI<br>er la beca de DARI<br>Examinar<br>Examinar<br>Grabar Cancelar                                                                                                    | y el formato de compromiso.<br>Descargar los documentos<br>en:<br><u>www.pucp.edu.pe/Qr5I5i</u> |  |  |  |  |  |

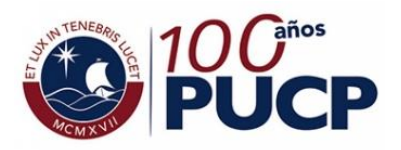

#### Consulta de solicitud registrada

#### 1. A través del panel de trámites académicos

PRIMER APELLIDO SEGUNDO APELLIDO, NOMBRES

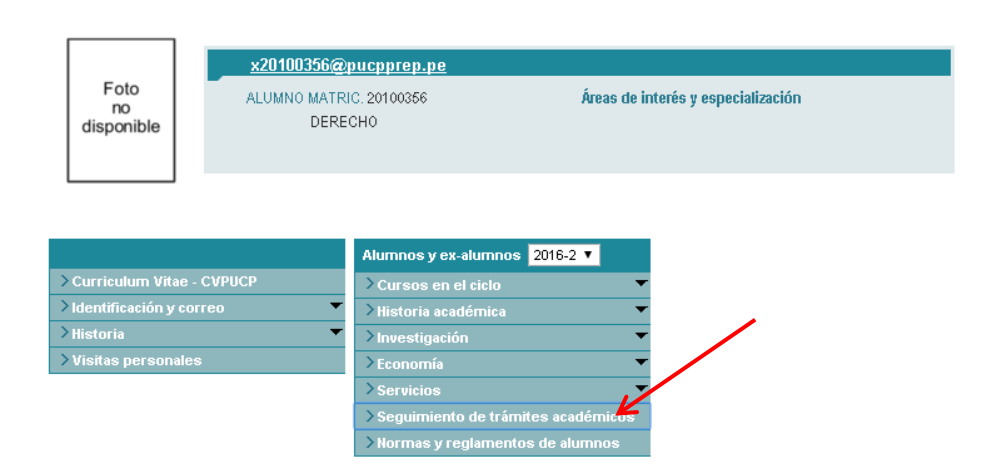

#### 2. A través del módulo de seguimiento de trámites académicos del alumno

Para ingresar al trámite, el alumno deberá seleccionar el código de la solicitud. A continuación visualizará que la solicitud se encuentra en el estado "En proceso".

| TRAMITES ACADEMICOS DE ALOMNOS                                          |                                                                                                    |  |
|-------------------------------------------------------------------------|----------------------------------------------------------------------------------------------------|--|
| () Si desea visualizar el seguimiento de sus solicitudes haga clic aquí |                                                                                                    |  |
| Hatrícula Constancias y Cartas Notas Grados y títulos                   |                                                                                                    |  |
| Autorización de cuarta matrícula o de permanencia                       | Registrar solicitud                                                                                                    |  |
|                                                                         | / Intercambio internacional                                                                                                    |  |
| Cambio de especialidad (en la misma unidad)                             | Los programas de intercambio permiten al estudiante PUCP cursar uno o dos semestres en el extranjero y luego convalidar los cursos al regresar a la<br>universidad. Están dirigidos a alumnos de cualquier carrera de pregrado que cumplan los requisitos indicados.                                                                                                    |  |
| Carta poder- autorización para matricular en un semestre académico      | Tipos de intercambio                                                                                                    |  |
|                                                                         | a) Intercambio Regular                                                                                                    |  |
| Intercambio estudiantil internacional                                   | A través de esta modalidad de intercambio, el estudiante estará exonerado de los costos de derechos académicos tanto en la universidad receptora<br>como en la universidad de origen. Los gastos de transporte adevo, seguro médico, alojamiento y manutênción coren por cuenta del alumno. El<br>estudiante regresará a la FUOC sin costo de reincorporación e iniciarió a is convalidación pagando la tasa as signado para este trámite. |  |
| Reincorporación                                                         | b) Intercambio Compensado                                                                                                    |  |
| Retiro de cursos                                                        | A través de esta modalidad de intercambio, el estudiante paga en la PUCP los créditos que lleva en el extranjero de acuerdo a su escala local. Los<br>gastos de transporte aéres, seguro médico, alojamiento y manutención corren por cuenta del alumno. El estudiante regresará a la PUCP sin costo de<br>reincorporación pero asumiendo el costo del trámite de convalidación.                                                           |  |
|                                                                         | Requisitos para postular                                                                                                    |  |
| Transferencia Interna (entre unidades)                                  | 1. Ser alumno regular de la Universidad, tanto al momento de postular como al momento de participar en el programa.<br>2. Haber aprohado 36 cráditos, incluxendo los de Estudios Generales.                                                                                                    |  |
| Solicitud en Islanco                                                    | <ol> <li>Tener un CRAEst superior a lgual à 50. No se aceptarán aplicaciones con puntajes inferioros.</li> <li>En el caso de postular a un país donde se había otro idioma, el estudiante debe de tener un nivel intermedio del idioma (o del inglés en los países de<br/>Asía y algunos países de Europa).</li> </ol>                                                                                                    |  |
|                                                                         | Registro de solicitud                                                                                                    |  |
|                                                                         | Al ingresar al trámite, el alumno visualizará el 1º paso. ?Registro de la solicitud?, de la primera etapa del trámite. En esta solicitud, el alumno podrá                                                                                                    |  |

Al ingresar al trámite, el alumno visualizará el 1º paso, ?Registro de la solicitud?, de la primera etapa del trámite. En esta solicitud, el alumno podrá registrar dos opciones de intercambio, para cada una el alumno deberá indicar la universidad en la que desea estudiar y el convenio que será utilizado. El estudinate deberá sintir los miumente norumente:

|   | Soli | citudes de      | matrícula er    | n otra unidad                      |                                |                                              |                              |              |                                                                 |                        |                         | 3 ocurrencia(s)                      |
|---|------|-----------------|-----------------|------------------------------------|--------------------------------|----------------------------------------------|------------------------------|--------------|-----------------------------------------------------------------|------------------------|-------------------------|--------------------------------------|
|   |      |                 | N° de Solicitur | <u>Fecha y hora de</u><br>registro | <u>Código</u><br><u>alumno</u> | Apellidos y Nombres                          | Unidad académica alumno      | Clave curso  | Nombre del curso                                                | Unidad académica curso | Respuesta unidad alumno | Respuesta unidad curso               |
|   | 1    | 2012-2          | 00044107        | 07-08-2012                         | 20100356                       | PRIMER APELLIDO SEGUNDO APELLIDO,<br>NOMBRES | LETRAS Y CIENCIAS<br>HUMANAS | DEP201       | DERECHO PENAL 1                                                 | DERECHO                | Autorizada              | Autorizada condicionado a<br>vacante |
|   |      | 2012-2          | 00042014        | 02-08-2012                         | 20100356                       | PRIMER APELLIDO SEGUNDO APELLIDO,<br>NOMERES | LETRAS Y CIENCIAS<br>HUMANAS | DEC200       | DERECHO CIVIL 1:PRINCIPIOS<br>GENERALES Y PERSONAS<br>NATURALES | DERECHO                | Autorizada              | Autorizada condicionado a<br>vacante |
|   | 3    | 2012-2          | 00042014        | 02-08-2012                         | 20100356                       | PRIMER APELLIDO SEGUNDO APELLIDO,<br>NOMBRES | LETRAS Y CIENCIAS<br>HUMANAS | DER207       | INTRODUCCIÓN A LAS<br>CIENCIAS JURÍDICAS                        | DERECHO                | Autorizada              | Autorizada condicionado a<br>vacante |
|   |      |                 |                 |                                    |                                |                                              |                              |              |                                                                 |                        |                         |                                      |
|   | nter | cambio es       | tudiantil inte  | ernacional                         |                                |                                              |                              |              |                                                                 |                        |                         | 1 ocurrencia(s)                      |
|   |      | <u>N*</u>       | Solicitud       | Fecha y ho                         | ora de registro                | Código Alumno                                | <u>Apelidos y n</u>          | ombre        |                                                                 | Unidad Académica       |                         | Estado                               |
| ( | 1    | <u>50000005</u> |                 | 08/03/2                            | 017 11:09                      | 20100356                                     | PRIMER APELLIDO SEGUNDO      | APELLIDO, NO | MBRES                                                           | DERECHO                |                         | EN PROCESO                           |
| ~ | _    |                 |                 |                                    |                                |                                              |                              |              |                                                                 |                        |                         |                                      |
|   |      |                 |                 |                                    |                                |                                              |                              |              |                                                                 |                        |                         |                                      |

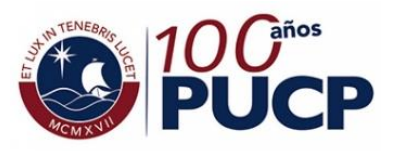

#### 3. Renuncia

Si el alumno desea renunciar al trámite para realizar el intercambio estudiantil, podrá hacerlo seleccionando la opción "Renunciar".

| Destinos                       |                                      |                    |  |  |  |  |  |
|--------------------------------|--------------------------------------|--------------------|--|--|--|--|--|
| Primera opción de intercambio: |                                      |                    |  |  |  |  |  |
| Convenio                       | Convenio bilateral                   |                    |  |  |  |  |  |
| Tipo de intercambio            | Regular                              |                    |  |  |  |  |  |
| Institución educativa          | FREIE UNIVERSITAT BERLIN             |                    |  |  |  |  |  |
| País                           | ESPANA                               |                    |  |  |  |  |  |
| Segunda opción de intercambio  | :                                    |                    |  |  |  |  |  |
| Convenio                       | PAME UDUAL                           |                    |  |  |  |  |  |
| Tipo de intercambio            | Compensado                           |                    |  |  |  |  |  |
| Institución educativa          | UNIVERSIDAD CATÓLICA DE MANIZALES    |                    |  |  |  |  |  |
| País                           | ESPANA                               |                    |  |  |  |  |  |
| Documentación a presentar      |                                      |                    |  |  |  |  |  |
| Carta de motivación            |                                      | Carta              |  |  |  |  |  |
| Ficha de autorización          |                                      | Ficha              |  |  |  |  |  |
| Certificado de idiomas o comp  | romiso de rendir el examen de inglés | Certificado        |  |  |  |  |  |
|                                |                                      | Renunciar Regresar |  |  |  |  |  |

A continuación deberá ingresar el motivo por el cual está renunciando al trámite y finalmente seleccionar la opción "Grabar". Al realizarse esta acción la solicitud pasará al estado "Anulada" y se enviará un correo automático a la DARI de manera que pueda tomar las medidas correspondientes durante el proceso de selección de alumnos.

| Destinos                                                                      |                                |                          |  |  |  |
|-------------------------------------------------------------------------------|--------------------------------|--------------------------|--|--|--|
| Desunos                                                                       |                                |                          |  |  |  |
| Primera opción de intercambio:                                                |                                |                          |  |  |  |
| Convenio                                                                      | Convenio bilateral             |                          |  |  |  |
| Tipo de intercambio                                                           | Regular                        |                          |  |  |  |
| Institución educativa                                                         | FREIE UNIVERSITAT BERLIN       |                          |  |  |  |
| País                                                                          | ESPANA                         |                          |  |  |  |
| Segunda opción de intercambio                                                 | :                              |                          |  |  |  |
| Convenio                                                                      | PAME UDUAL                     |                          |  |  |  |
| Tipo de intercambio                                                           | Compensado                     |                          |  |  |  |
| Institución educativa                                                         | UNIVERSIDAD CATÓLICA DE MANIZA | ILES                     |  |  |  |
| País                                                                          | ESPANA                         |                          |  |  |  |
| Documentación a presentar                                                     |                                |                          |  |  |  |
| Carta de motivación                                                           | c                              | Carta                    |  |  |  |
| Ficha de autorización                                                         | F                              | Ficha                    |  |  |  |
| Certificado de idiomas o compromiso de rendir el examen de inglés Certificado |                                |                          |  |  |  |
|                                                                               |                                | Grabar Cancelar Regresar |  |  |  |